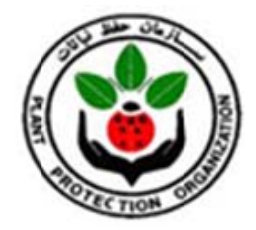

راهنمای سامانه جامع پایش عوامل خسارت زای گیاهی زیر سامانه فرآیندهای عملیاتی قرنطینه ثبت گزارش ردیابی عوامل خسارت زای قرنطینه داخلی

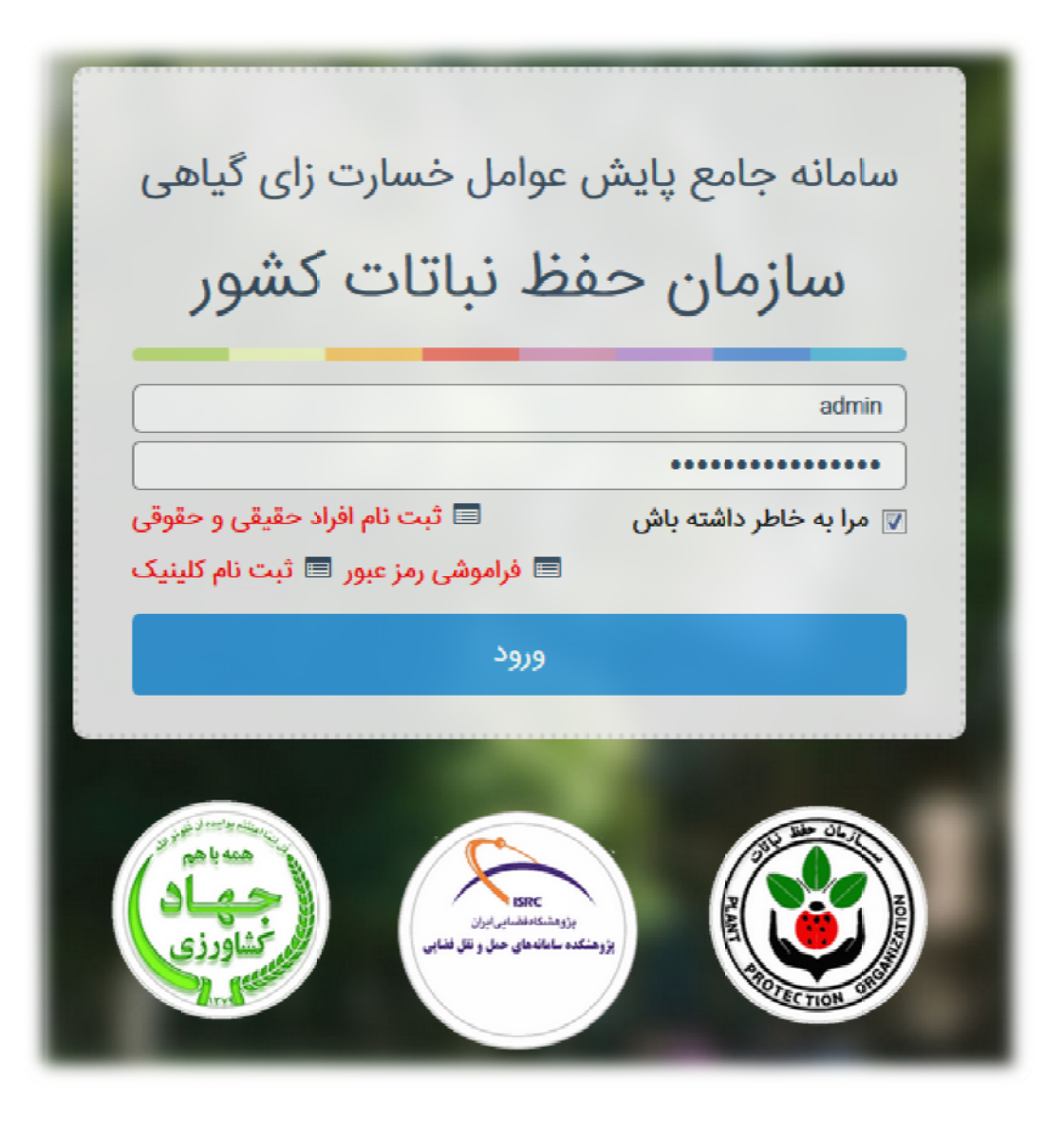

تهیه و تدوین: دکتر اکرم اسدی ۱۳۹۹

١

## ۱-راه های دسترسی به سامانه جامع پایش عوامل خسارت زای گیاهی

به دو روش زیر می توانید به سامانه دسترسی یابید.

1-1 - بطور مستقیم از طریق آدرس https://pms.ppo.ir/Login ، وارد صفحه کاربری سامانه خواهید شد.

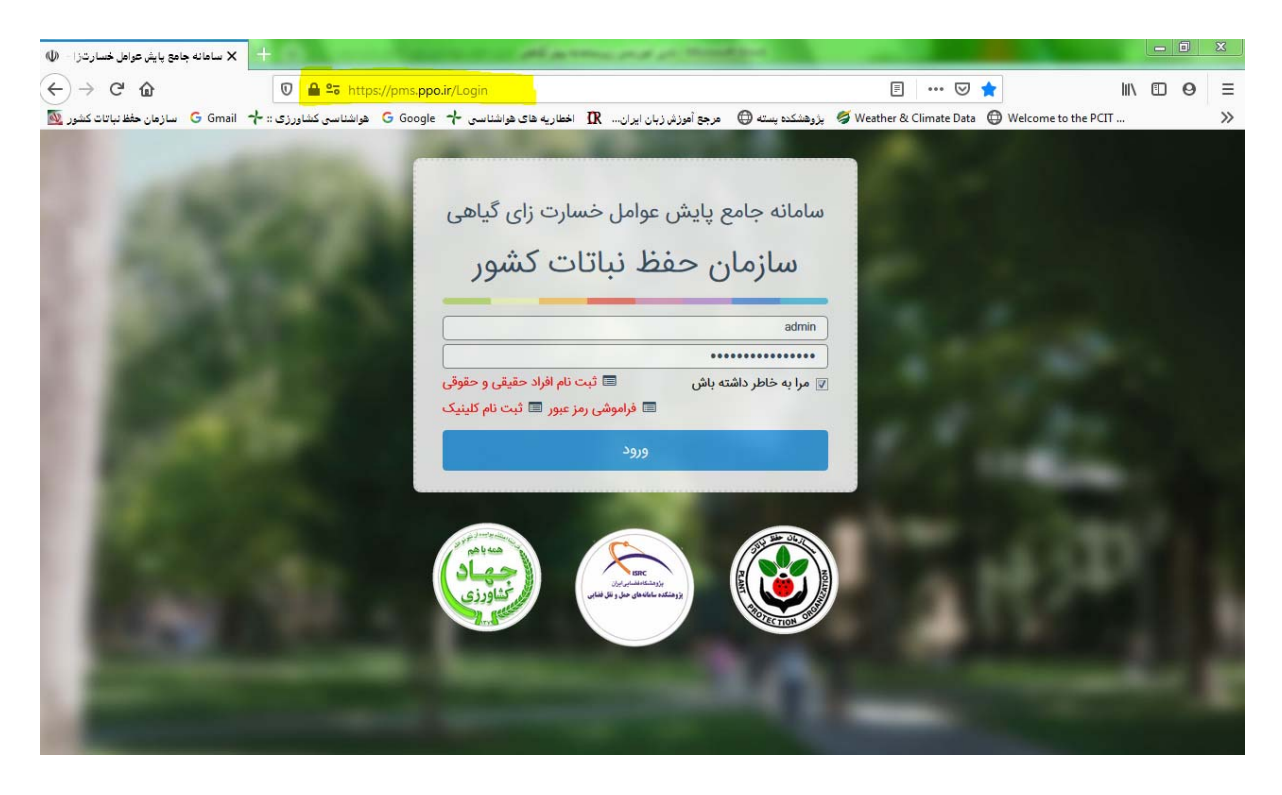

## 1-۲-۱ زطریق سایت سازمان حفظ نباتات کشور http://ppo.ir

ابتدا روى بخش خدمات الكترونيكي كليك كنيد (طبق شكل).

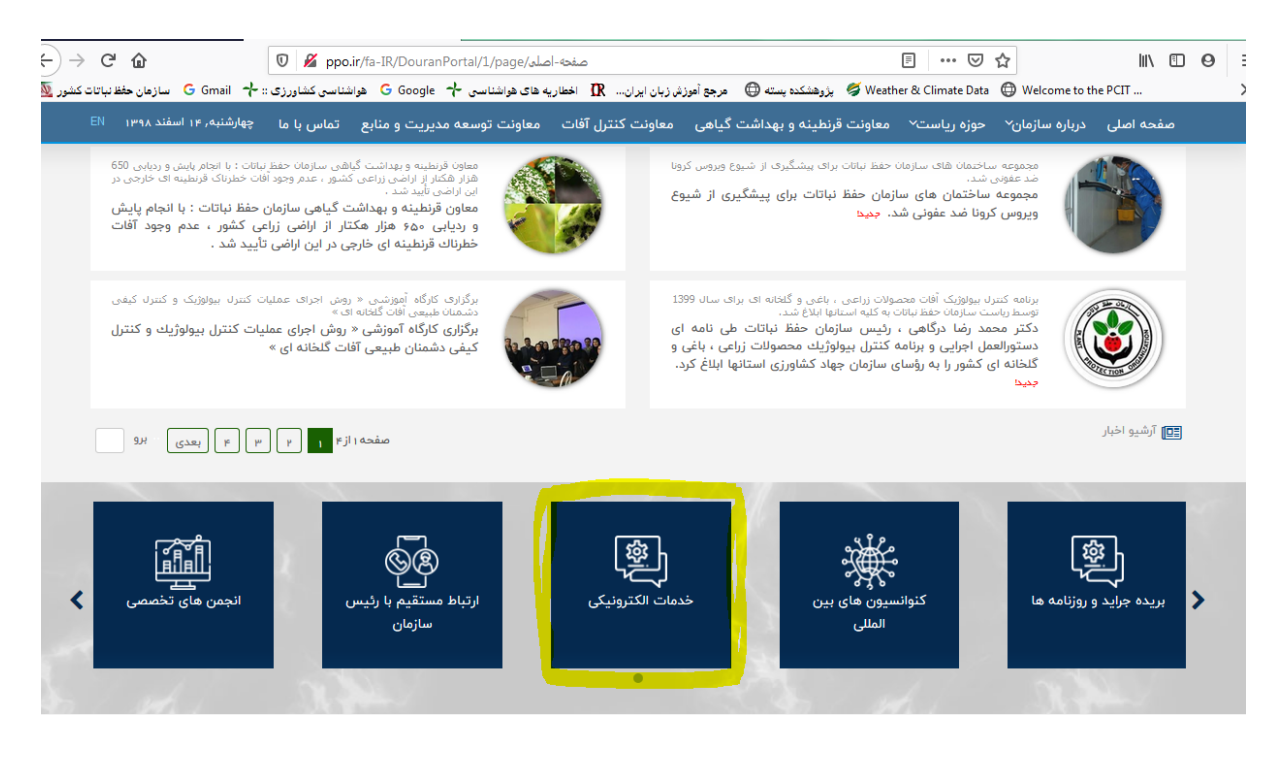

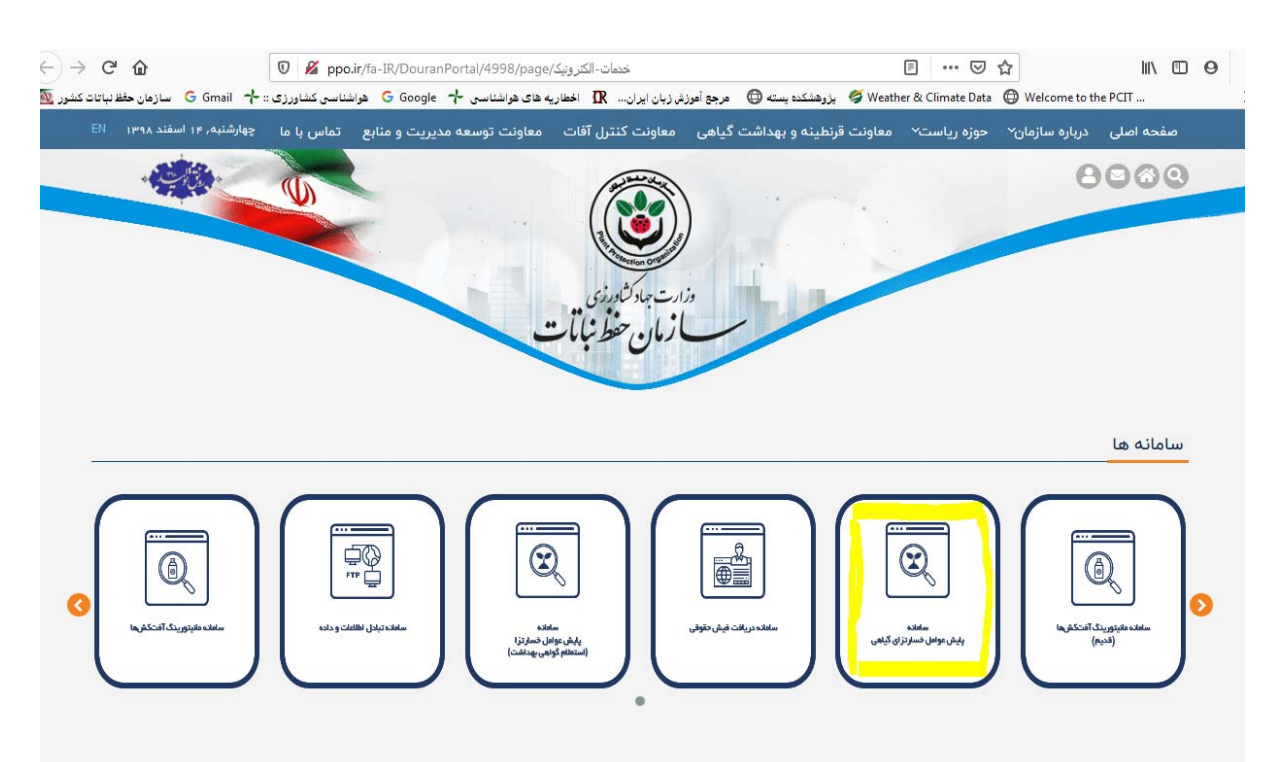

سپس روی گزینه سامانه جامع پایش عوامل خسارت زای گیاهی کلیک کنید و وارد صفحه کاربری سامانه شوید (طبق شکل).

## نام کاربری و رمز عبور: کد ملی

در قسمت نام کاربری و رمز عبور، کد ملی خود را ثبت و وارد صفحه کاربری خود شوید.

| سامانه جامع پایش عوامل خسارت زای گیاهی                                                      |
|---------------------------------------------------------------------------------------------|
| سازمان حفظ نباتات كشور                                                                      |
| 0015646464                                                                                  |
|                                                                                             |
| <ul> <li>مرا به خاطر داشته باش</li> <li>فراموشی رمز عبور</li> <li>ثبت نام کلینیک</li> </ul> |
| ورود                                                                                        |
|                                                                                             |

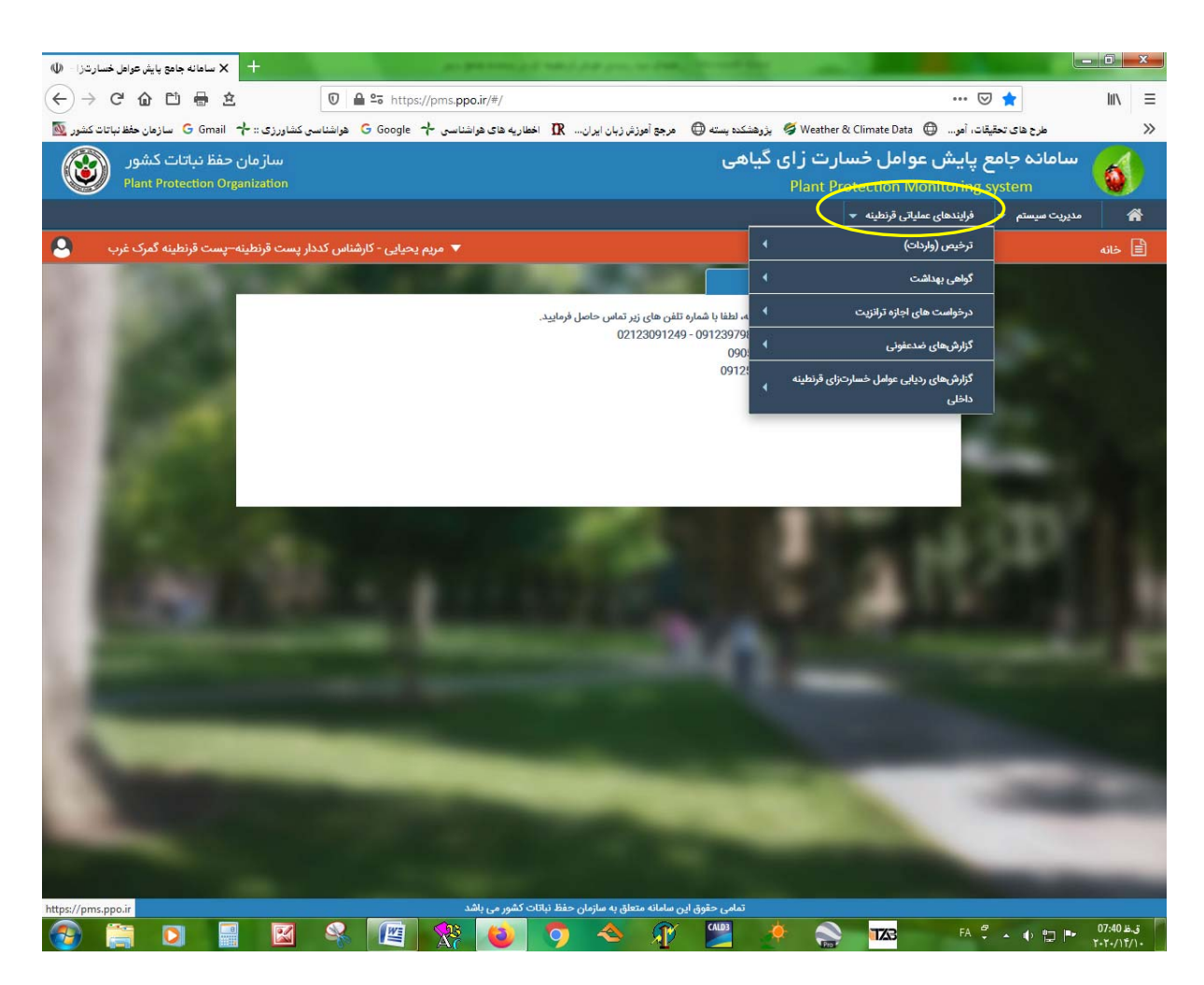

در صفحه کاربری خود ماژول "فرآیندهای عملیاتی قرنطینه" را مشاهده خواهید کرد (طبق شکل).

## ثبت گزارش ردیابی عوامل خسارت زای قرنطینه داخلی

۱. روی ماژول " فرآیندهای عملیاتی قرنطینه" کلیک کنید. ۲. سپس روی منوی "گزارش های ردیابی عوامل خسارت زای قرنطینه داخلی" کلیک کنید. ۳. در مرحله بعد روی گزینه " ثبت گزارش های ردیابی عوامل خسارت زای قرنطینه داخلی " کلیک کنید. ۴. سپس اقدام به تکمیل فرم کنید و در پایان "ثبت" کنید البته در این صفحه این امکان وجود دارد پس از آن که بر روی گزینه ثبت کلیک کردید، در نهایت گزارش را تایید و ارسال نمایید. بدین ترتیب گزارش مستقیم وارد کارتابل مدیر استان خواهد شد (طبق شکل).

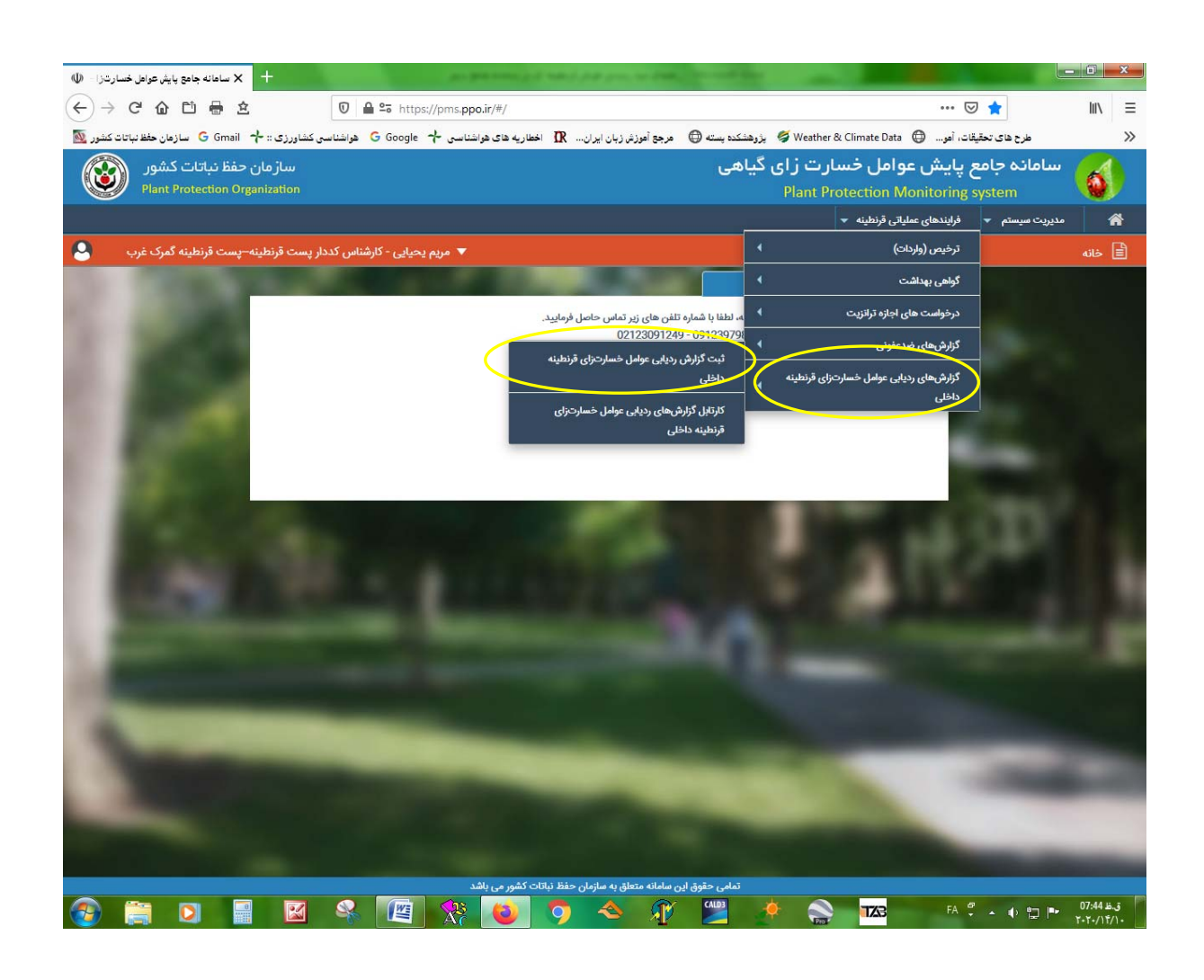

| سازمان حفظ نباتات کشور<br>Plant Protection Organization                                                                                                    |                                    | سامانه جامع پایش عوامل خسارت ز ای گیاهی<br>Plant Protection Monitoring system |                                    |         |
|----------------------------------------------------------------------------------------------------|------------------------------------|-------------------------------------------------------------------------------|------------------------------------|---------|
|                                                                                                    |                                    | یاتی قرنطینه 👻                                                                | مدیریت سیستم 👻 فرایندهای عما       | 6       |
| ▼ مریم یحیایی - کارشناس کددار پست قرنطینه-پست قرنطینه گمرک غرب                                                                                                    |                                    | نه داخلی                                                                      | های ردیابی عوامل خسارت زای قرنطی   | ] گزارش |
| Ibrrz Radit                                                                                                    |                                    |                                                                               | نصات مکانی                         | مشخ     |
| Zanan<br>Tehran<br>Com                                                                                                    | UTM 🖱 LonLat 🖲                     |                                                                               |                                    |         |
| Bakhtaran                                                                                                    |                                    |                                                                               | Lat                                | Lon     |
| Estahan IRAN                                                                                                    |                                    |                                                                               | ات محل بازدید                      | مشخصا   |
| Avaz<br>Avron Yatuj                                                                                                    | تاريخ شروع*                        | شهرستان <mark>*</mark>                                                        | *                                  | استان   |
| Kuwait City Shiraz Zahedan                                                                                                    |                                    | 👻 یک مورد را انتخاب کنید                                                      | یک مورد را انتخاب کنید             | 2 *     |
| WAIT o<br>Büshefir                                                                                                    |                                    | محصول*                                                                        | * <sub>O</sub> ĿŲ                  | تاريخ پ |
| Bandar-e<br>Abbas                                                                                                    |                                    | <ul> <li>یک مورد را انتخاب کنید</li> </ul>                                    |                                    |         |
| 0 km RANBAIN Persian Gulf Sharjah City                                                                                                    |                                    |                                                                               | لاعات ردیابی                       | اطا     |
| adh QATAR Gulf of Oman                                                                                                    | سطح زیر کشت (هکتار)                | نام عامل خسارتزا                                                              | ع عامل خسارتزا                     | نوع     |
|                                                                                                    |                                    | <ul> <li>یک مورد را انتخاب کنید</li> </ul>                                    | یک مورد را انتخاب کنید             | ¥       |
| and the second second se | سطح ردیابی گلخانه (هکتار)          | سطح ردیابی مزرعه (هکتار)                                                      | لمح ردیابی باغ (هکتار)             | سط      |
|                                                                                                    | سطح آلوده ردیابی شده مزرعه (هکتار) | سطح آلودہ ردیابی شدہ باغ (ھکتار)                                              | لمح ردیابی نهالستان (هکتار)        | <br>    |
| and the second second                                                                                                    |                                    | سطح آلوده ردیابی شده نهالستان (هکتار)                                         | امح آلوده ردیابی شده گلخانه(هکتار) | <br>سط  |
|                                                                                                    |                                    |                                                                               | ئن ردیاب <mark>ی</mark>            | روش     |

| جامع پایش عوامل خسارت ز ای گیاهی<br>Plant Protection Monitoring syste                                                                                                    | سامانہ جامع پایش عوامل خسارت ز ای گیاہی<br>Plant Protection Monitoring system |  |  |  |
|----------------------------------------------------------------------------------------------------|-------------------------------------------------------------------------------|--|--|--|
| م 👻 فرایندهای عملیاتی قرنطینه 👻                                                                                                    | مدیریت سیسن                                                                   |  |  |  |
| امل خسارت زای قرنطینه داخلی                                                                                                    | 📄 گزارشهای ردیابی عو                                                          |  |  |  |
| کتار) سطح ردیابی مزرعه (هکتار) سطح ردیابی گلخانه (هکتار)                                                                                                    | سطح ردیابی باغ (ھ                                                             |  |  |  |
| ان (هکتار) سطح آلوده ردیایی شده باغ (هکتار) سطح آلوده ردیایی شده مزرعه (هکتار)                                                                                                    | سطح ردیابی نهالستا                                                            |  |  |  |
| نده گلخانه(هکتار) سطح آلوده ردیایی شده نهالستان (هکتار)<br>سطح آلوده ردیایی شده نهالستان (هکتار)                                                                                                    | سطح آلوده ردیابی هٔ                                                           |  |  |  |
| سائران دیاری         سائران دیاری         سائران دیاری< | روش ردیا <mark>بی</mark>                                                      |  |  |  |
|                                                                                                    |                                                                               |  |  |  |
| سال داند جامع پایش عوامل خسارت زای گیاهی         سال داند جامع پایش عوامل خسارت زای گیاهی           ۲ مدین عوامل خسارت زای آرزی شره ۲         ۲ مدین عوامل خسارت زای آرزی شره ۲           ۲ مدین عوامل خسارت زای آرزی داند داند.         ۲ مدین عوامل خسارت زای آرزی داند.           ۲ مدین عوامل خسارت زای آرزی داند.         ۲ مدین عوامل خسارت زای آرزی داند.           ۲ مدین عوامل خسارت زای آرزی داند.         ۲ مدین عوامل خسارت زای آرزی داند.           ۲ مدین عوامل خسارت زای آرزی داند.         ۲ مدین عوامل داند.           ۲ مدین عوامل مدین مدین مدین مدین مدین مدین داند.         ۲ مدین مدین مدین مدین داند.           ۲ مدین مدین عوامل مدین مدین مدین مدین داند.         ۲ مدین مدین مدین مدین داند.           ۲ مدین مدین مدین مدین مدین مدین مدین داند.         ۲ مدین مدین مدین داند.           ۲ مدین مدین مدین مدین مدین مدین داند.         ۲ مدین مدین داند.           ۲ مدین مدین مدین مدین مدین داند.         ۲ مدین مدین مدین داند.           ۲ مدین مدین مدین مدین مدین مدین داند.         ۲ مدین مدین داند.           ۲ مدین مدین مدین مدین مدین مدین مدین مدین                                                                                                    | مبارزه شیمیایی                                                                |  |  |  |
| یایی (هکتار) نام سم مصرفی هزینه کنترل شیمیایی (ریال)                                                                                                    | سطح کل مبارزہ شیم                                                             |  |  |  |
| س یک مورد را انتخاب کنید 🛛                                                                                                    |                                                                               |  |  |  |
| ی                                                                                                    | مبارز <mark>ہ غیرشی</mark> میا <u>د</u>                                       |  |  |  |
| شیمیایی (هکتار) هزینه کنترل غیر شیمیایی (ریال) روش کنترل غیر شیمیایی<br>                                                                                                    | سطح کل مبارزہ غیر                                                             |  |  |  |
|                                                                                                    |                                                                               |  |  |  |
|                                                                                                    | مشخصات امحا                                                                   |  |  |  |
| شده وزن محصول امحاء شده (تن)                                                                                                    | نوع محصول امحاء                                                               |  |  |  |
|                                                                                                    |                                                                               |  |  |  |

۵. پس از این مرحله، به منظور مشاهده گزارش ثبت شده و ارسال گزارش به کارتابل مدیر استان، روی ماژول " فرآیندهای عملیاتی قرنطینه"، سپس منوی " ثبت گزارش های ردیابی عوامل خسارت زای قرنطینه داخلی " و در نهایت منوی "کارتابل گزارش های ردیابی عوامل خسارت زای قرنطینه داخلی " کلیک کنید (طبق شکل).

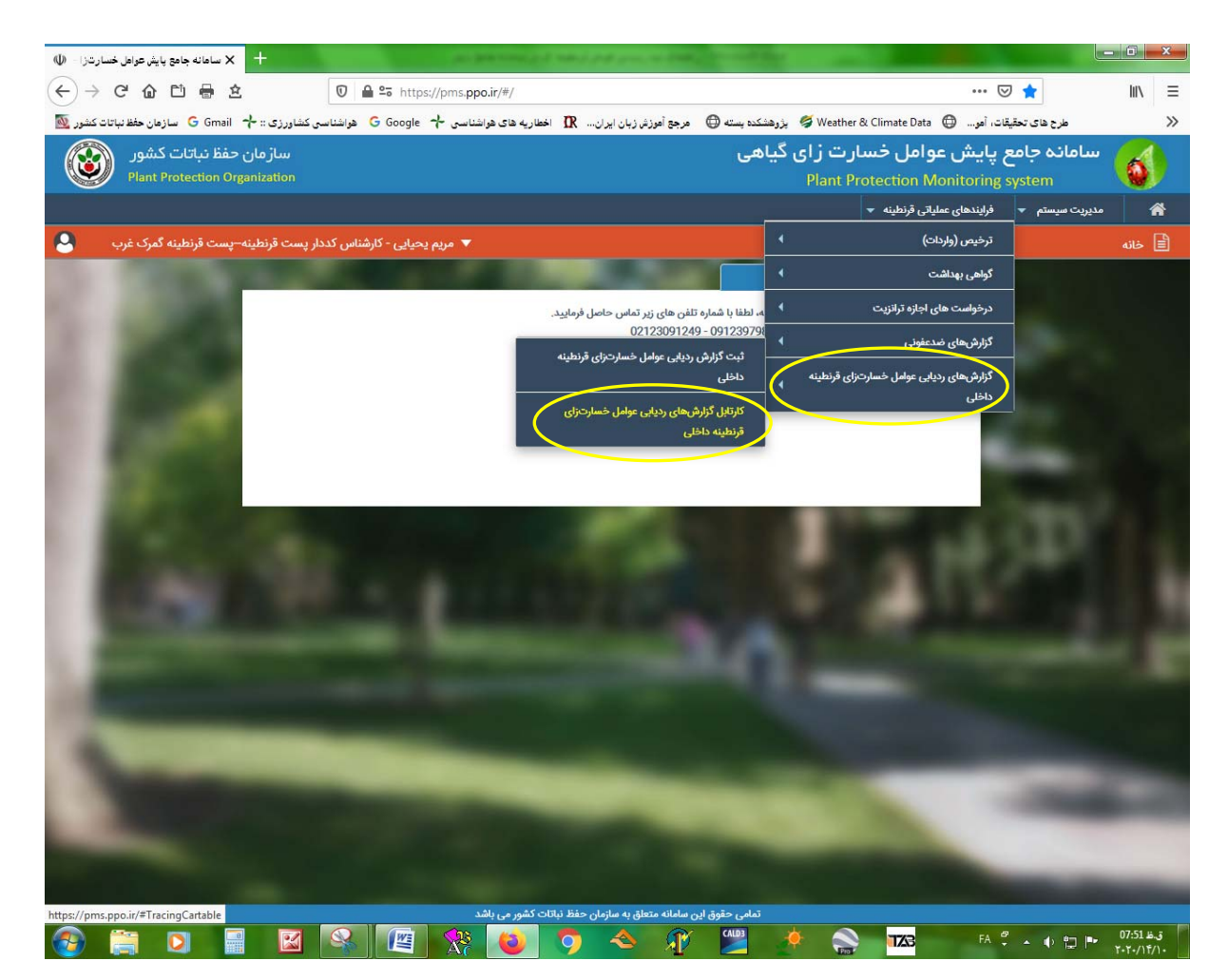

۶. گزارشی که ثبت کردید در قسمت "موارد در دست اقدام" مشاهده خواهید کرد. طبق شکل، روی مداد آبی کنار گزارش کلیک کنید، فرم تکمیل شده قابل مشاهده می شود، بررسی نهایی را انجام داده و در صورت نیاز به ویرایش، ویرایش و ثبت کنید. در نهایت روی گزینه "تایید و ارسال" کلیک کنید. بدین وسیله گزارش به کارتابل مدیر استان ارسال خواهد شد.

لازم به ذکر است تا گزارش در مرحله ثبت اولیه است، گزارش قابلیت ویرایش را دارد. تا زمانی که گزارش در مرحله ثبت اولیه است و تایید و ارسال نشود، مدیر استان، گزارش را در کارتابل خود مشاهده نخواهد کرد.

| سی 🛧 G Google سازهان حفظ نباتات کشور 🔯                                                                                                    | مرجع أموزش زبان ایران 🎗 اخطاریه های هواشنا      | 🜐 پژوهشکده پسته 🍯 🖉                                                                                                    | طرح های تحقیقات، أمو                       |
|----------------------------------------------------------------------------------------------------|-------------------------------------------------|----------------------------------------------------------------------------------------------------|--------------------------------------------|
| سازمان حفظ نباتات کشور<br>Plant Protection Organization                                                                                                    |                                                 | وامل خسارت زای گیاهی<br>Plant Protection M                                                                                                    | سامانہ جامع پایش ع<br>lonitoring system    |
|                                                                                                    |                                                 | ياتى قرنطينه 🔻                                                                                                    | مدیریت سیستم 🗕 فرایندهای عمل               |
| 🔹 مریم یحیایی - کارشناس کددار پست قرنطینه-پست قرنطینه گمرک غرب                                                                                                    |                                                 | نه داخلی                                                                                                    | 🗎 گزارشهای ردیابی عوامل خسارت زای قرنطی    |
|                                                                                                    | محصول                                           | شهرستان                                                                                                    | استان                                      |
| Astigation Corgan                                                                                                    | 🔻 یک مورد را انتخاب کنید                        | <ul> <li>یک مورد را انتخاب کنید</li> </ul>                                                                                                    | <ul> <li>یک مورد را انتخاب کنید</li> </ul> |
| bin Tehran Mashhad                                                                                                    | جستجو Q پاک کردن                                |                                                                                                    | _                                          |
| Bakhtaran Baandad                                                                                                    | نهایی شده   📓 موارد امحا شده   📓 موارد عودت داد | موارد در دست اقدام   📓 موارد ارسال شده   📓 موارد                                                                                                    | 🗟 ذخیرہ در اکسل   🗘 بازخوانی 🔄 🖞           |
| estahan IRAN والمتعرض المعالي المعالي ا | روش ردیابی سطح آلوده(باغات / مزارع) س           | م محصول سطح زیر کشت (هکتار)                                                                                                    | رديف استان نام                             |
| AV3Z<br>Najař, Basral Vasuj Kermin                                                                                                    | س 1                                             | آفتابگردان 1                                                                                                    | ا سمنان                                    |
| Rowait City Shiraz                                                                                                    |                                                 |                                                                                                    |                                            |
| RUWAIT Busheirr Bandarse                                                                                                    |                                                 |                                                                                                    |                                            |
| uraydah e e e e e e e e e e e e e e e e e e e                                                                                                    |                                                 |                                                                                                    |                                            |
| 500 km BAHKAIN, Persian Gulf Sharah City Gulf of Oman                                                                                                    |                                                 |                                                                                                    |                                            |
| and the second second se                                                                                                    |                                                 |                                                                                                    |                                            |
|                                                                                                    |                                                 |                                                                                                    |                                            |
| · · · · · · · · · · · · · · · · · · ·                                                                                                    |                                                 |                                                                                                    |                                            |
|                                                                                                    | ا تعداد کوردها در صفحه                          | Hei H, 1 ; 1 ▼ مفحه Hi H, 1 ;                                                                                                    | ♦ الله من رکورد ها:1                       |
|                                                                                                    |                                                 |                                                                                                    |                                            |
|                                                                                                    |                                                 | and the second second se |                                            |
|                                                                                                    |                                                 |                                                                                                    |                                            |
| سازمان حفظ نباتات کشور 🔊                                                                                                    |                                                 | وامل خسارت زای گیاهی                                                                                                    | 💋 سامانہ جامع یایش عو                      |
| Plant Protection Organization                                                                                                    |                                                 | Plant Protection M                                                                                                    | Aonitoring system 🛛 😻                      |
|                                                                                                    |                                                 | یاتی قرنطینه 👻                                                                                                    | مدیریت سیستم 🚽 فرایندهای عمل               |
| ۲ مریم بحیایی - کارشناس کددار پست قرنطینه–پست قرنطینه گمرک غرب                                                                                                    | ▼                                               | نه داخلی                                                                                                    | 📃 گزارشهای ردیابی عوامل خسارت زای قرنطیا   |
|                                                                                                    |                                                 |                                                                                                    | س                                          |
|                                                                                                    |                                                 |                                                                                                    | مبارزة شيمياد ،                            |
|                                                                                                    | هزینه کنترل شیمیایی (ریال)                      | نام سم مصرفی                                                                                                    |                                            |
|                                                                                                    | 1                                               | ا آمترین - گزاپاکس                                                                                                    | 1                                          |
| 10-1 1 - 10 - 1/ A                                                                                                    |                                                 |                                                                                                    |                                            |
|                                                                                                    |                                                 |                                                                                                    | مبارزه غیرشیمیایی                          |
|                                                                                                    | 1 . A . 1 1 . C A.                              | ( 11. ) d A + 1 - 5 dive                                                                                                    | ( late) 1 A back that                      |

|                                                                                                    |                            | لیاتی قرنطینه 🗢                              | مدیریت سیستم 🚽 فرایندهای عم                                    | * |
|----------------------------------------------------------------------------------------------------|----------------------------|----------------------------------------------|----------------------------------------------------------------|---|
| 🔻 مریم یحیایی - کارشناس کددار پست قرنطینه–پست قرنطینه گمرک :                                                                                                    |                            | ینه داخلی                                    | گزارشهای ردیابی عوامل خسارت زای قرنط                           | Ð |
| The second                                                                                                    |                            |                                              | س                                                              |   |
|                                                                                                    |                            |                                              | مبارزه شیمیایی                                                 |   |
| The second second                                                                                                    | هزینه کنترل شیمیایی (ریال) | نام سم مصرفی                                 | سطح کل مبارزہ شیمیایی (ھکتار)                                  |   |
|                                                                                                    | 1                          | 🛛 آمترین - گزاپاکس                           | 1                                                              |   |
|                                                                                                    |                            |                                              | مبارزه غیرشیمیایی                                              |   |
|                                                                                                    | روش کنترل غیر شیمیایی      | هزینه کنتر <mark>ل</mark> غیر شیمیایی (ریال) | سطح کل مبارزہ غیر شیمیای <mark>ی (</mark> ھکتار <mark>)</mark> |   |
|                                                                                                    | 1                          | 1                                            | 1                                                              |   |
| State State                                                                                                    |                            |                                              | مشخصات امحا                                                    |   |
|                                                                                                    | وزن محصول امحاء شدہ (تن)   | تعداد محصول امحاء شده                        | نوع محصول امحاء شده                                            |   |
|                                                                                                    | 1                          | 1                                            | ا نهال 🔻                                                       |   |
| and the second second se |                            |                                              | توضيحات تاييد/عدم تاييد                                        |   |
|                                                                                                    |                            |                                              | توضيحات تاييد يا عدم تاييد                                     |   |
| t.                                                                                                    |                            |                                              |                                                                |   |
| No. of Concession, Name                                                                                                    |                            |                                              | 🛿 مشاهده گردش پرونده                                           |   |

۲. بر این اساس گزارش های تایید و ارسال شده در " کارتابل گزارش های ردیابی عوامل خسارت زای قرنطینه داخلی " از قسمت "موارد در دست اقدام" به "موارد ارسال شده" منتقل می شود. و پس از تایید مدیر استان، گزارش به قسمت "موارد نهایی شده" منتقل می شود (طبق شکل).

| ساز مان حفظ نباتات کشور<br>Plant Protection Organization | <b>زای گیاهی</b> سازمان حذ<br>Organization Pla |                                         |                    |                                              | سامانه جامع پایش عوامل خسارت<br>ht Protection Monitoring system |                        |                      |          |
|----------------------------------------------------------|------------------------------------------------|-----------------------------------------|--------------------|----------------------------------------------|-----------------------------------------------------------------|------------------------|----------------------|----------|
|                                                          |                                                |                                         |                    |                                              | بندهای عملیاتی قرنطینه 🔻                                        | ديريت سيستم 🔻 فراي     |                      | *        |
| يحيايى - كارشناس كددار پست قرنطينه–پست قرنطينه گمرک غرب  | 🔻 مريم                                         |                                         |                    |                                              | زای قرنطینه داخلی                                               | ں ردیابی عوامل خسارت ز | گزارشهای             | s 🗎      |
|                                                          |                                                | را انتخاب کنید                          | محصول<br>ب یک مورد | انتخاب كنيد                                  | شهرستان<br>ب یک مورد را                                         | را انتخاب کنید         | تان<br>یک مورد       | است<br>▼ |
|                                                          | *                                              | متجو Q پاک کردن<br>بد احدال ۲۰۰۸ میدتری | <b>بم</b>          |                                              | Delivery styles P                                               |                        |                      |          |
|                                                          | سطح آلو                                        | رد ساح الوده(باغات / مزارع)             | روش ردیابی         | ے مورد ارسان سناہ ہے۔<br>سطح زیر کشت (هکتار) | ی مورد در دست بعد بر                                            | ن ۲ ټېرکومی<br>استان   | دیرہ در اللہ<br>ردیف |          |
|                                                          | *                                              | 1                                       | س                  | 12                                           | آفتابگردان                                                      | سمنان                  | 1                    |          |
|                                                          |                                                | 1                                       | س                  | 1                                            | آفتابگردان                                                      | سمنان                  | 2                    | 1        |
|                                                          |                                                |                                         |                    |                                              |                                                                 |                        |                      |          |
|                                                          | +                                              |                                         |                    |                                              |                                                                 | m                      |                      | •        |
|                                                          |                                                | تعداد رکوردها در صفحه                   | 10 -               | нч н 1;i <mark>1 -</mark>                    | H H صفحه                                                        | 2:la                   | د کل رکورد           | تعدا     |